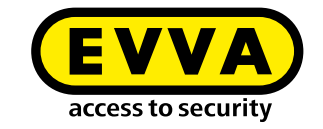

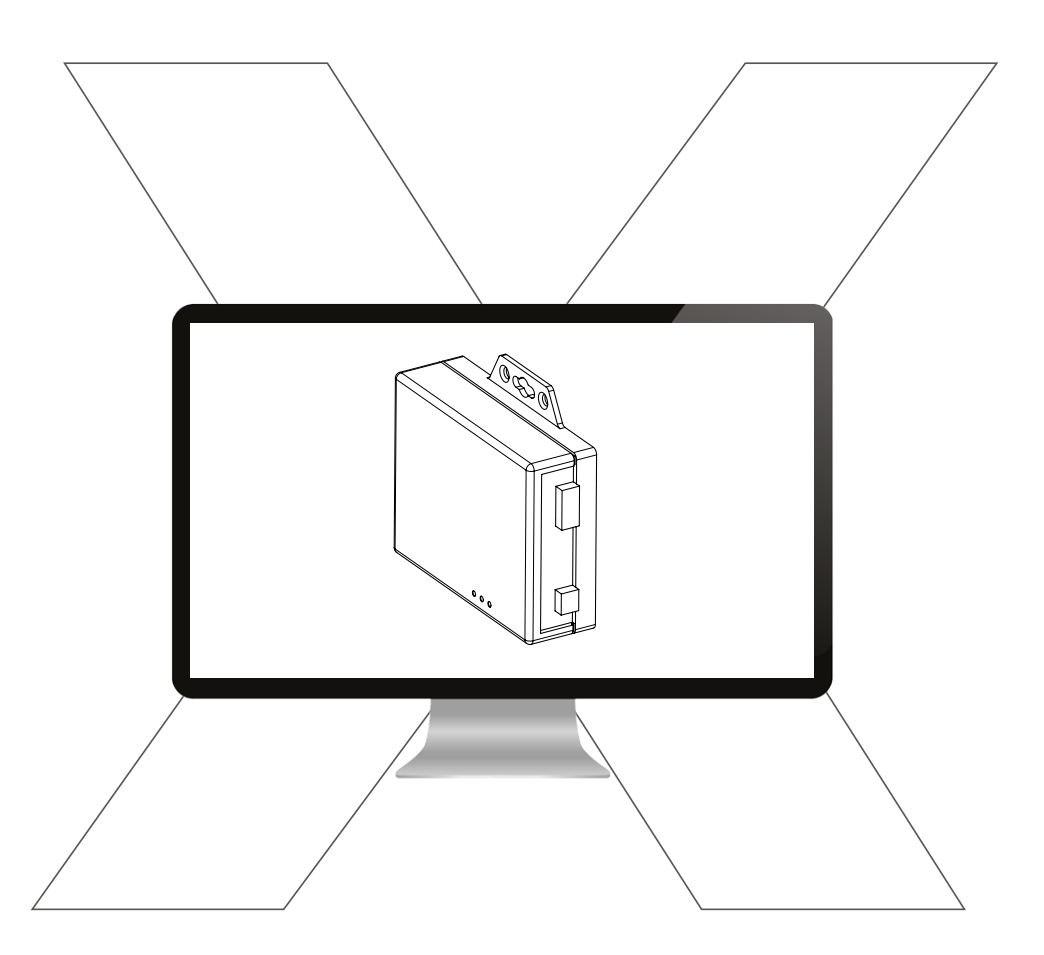

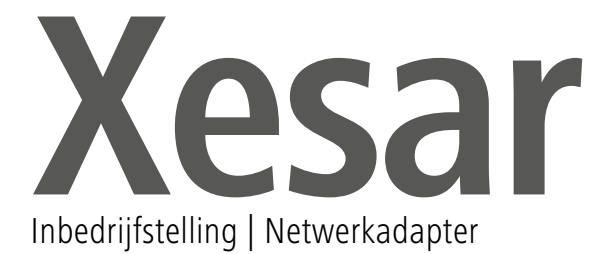

## PC-configuratie

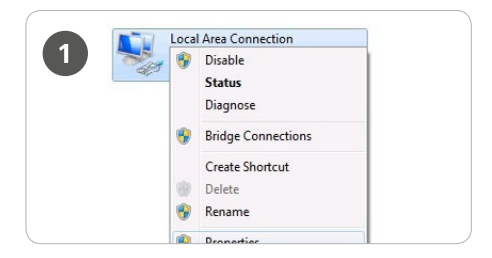

> Voor de configuratie van de Xesarnetwerkadapter kunt u een willekeurige pc gebruiken. Dit kan ook de pc zijn waarop wordt gewerkt met de Xesar-software.

Configureer eerst de instellingen van uw pc-netwerkadapter alvorens te beginnen met de inbedrijfstelling van de Xesarnetwerkadapter.

Deze vindt u bv. bij Windows 7 onder Netwerk- & Vrijgavecenter > Adapterinstellingen wijzigen.

> Open het venster *Eigenschappen* (klik met de rechter muistoets op de LANverbinding)

**Let op:** denk eraan dat andere actieve netwerkverbindingen (WLAN, enz.) de communicatie met de Xesar-netwerkadapter kunnen storen. Schakel deze verbindingen eventueel uit.

| Networking              |                         |                |
|-------------------------|-------------------------|----------------|
| Connect using:          |                         |                |
| intel(R) PRO/100        | 00 MT Network Conne     | ction          |
|                         |                         | Configure      |
| This connection uses th | e following items:      |                |
| Client for Micro        | soft Networks           |                |
| QoS Packet S            | cheduler                |                |
| File and Printer        | r Sharing for Microsoft | Networks       |
| M - Internet Protoc     | ol Version 6 (TCP/IPv   | (6)            |
| ✓ link, I aver Tor      | ology Discovery Mag     | per L/O Driver |
| - Link-Layer Top        | ology Discovery Resp    | oonder         |
|                         |                         |                |
| Install                 | Uninstall               | Properties     |
| Description             |                         |                |
|                         |                         | The data is    |

Selecteer in het venster het Internetprotocol versie 4 (TCP/IPv4) en klik vervolgens op Eigenschappen

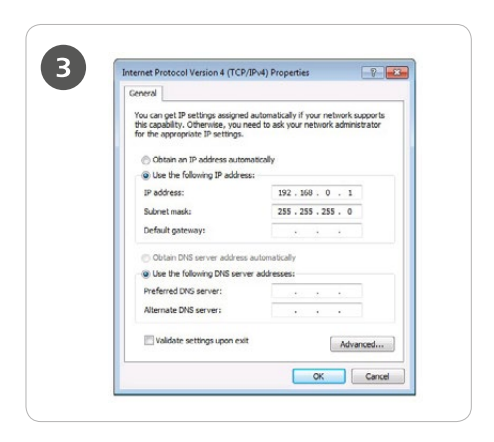

> Configureer nu het *IP-adres* en het *Subnetmasker* van de pc waarmee u de configuratie uitvoert.

Gebruik hiervoor de volgende gegevens: IP-adres: 192.168.0.xxx (1-254) Subnetmasker: 255.255.255.0 DNS-Server: -

Let goed op dat u niet het vooringestelde IP-adres van de Xesar-netwerkadapter (192.168.0.100) gebruikt, want anders ontstaat een IP-adresconflict en kan geen verbinding worden gemaakt.

Wanneer u problemen heeft met de netwerkinstellingen, kunt u terecht bij uw systeembeheerder.

## Inbedrijfstelling van een Xesar-netwerkadapter

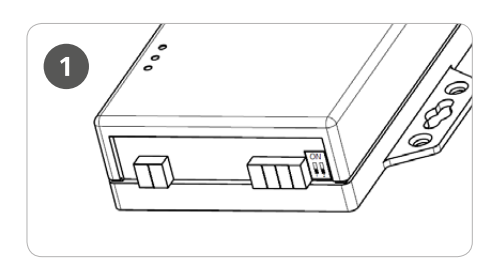

Controleer de jumper-setting van de Xesarnetwerkadapter. Allebei de jumpers moeten in de OFF-stand (positie beneden) staan.

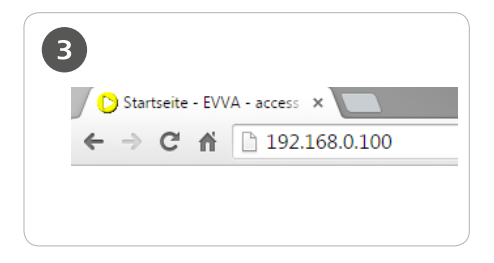

> Open de internetbrowser van uw pc.

> Voer in de adresregel van de browser het standaardadres in van de Xesar-netwerkadapter. Deze vindt u op de

onderzijde van het apparaat en is standaard ingesteld op **192.168.0.100** 

Let op: mocht de configuratiepagina niet opgestart worden en zich niet openen, controleer dan de firewall-instelling van de pc, de IP-instellingen en of de bekabeling van de Xesar-netwerkadapter correct is aangebracht.

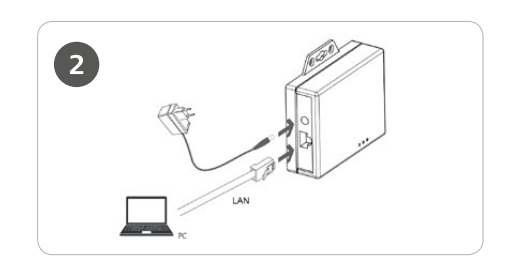

> Sluit de voeding (spanningsadapter) aan op de Xesar-netwerkadapter.

> U kunt aan het knipperen van de groene status-led zien of de Xesar-netweradapter wordt voorzien van voeding.

> Verbind vervolgens de Xesarnetwerkadapter met de pc waarmee u de configuratie wilt uitvoeren. Gebruik hiervoor een RJ45 LAN-kabel en let er op dat u de stekker op de juiste manier in de connector klikt.

| Serial To Ethe       | rnet Converter       |
|----------------------|----------------------|
| Login                | setting              |
| System time elapsed  | 0.00.26              |
| Firmware version     | Apr 20 2015 15 30 52 |
| Serial number        | LARCOTT-             |
| Ethernet MAC address | 12453                |

U komt nu op de inlogpagina van de Xesarnetwerkadapter. Klik op *Login,* het invoeren van een wachtwoord is hier niet nodig.

| 5 Parameter setting                 |                     |  |  |  |
|-------------------------------------|---------------------|--|--|--|
| IP address                          | 192.168.0.100       |  |  |  |
| Subnet mask                         | 255.255.255.0       |  |  |  |
| Gateway IP                          | 0.0.0.0             |  |  |  |
| Link Modes                          | Auto detect 🔻       |  |  |  |
| DHCP Client                         | Disable 🔻           |  |  |  |
| Auto Reset (No data input)          | 10 (1 ~ 255 Minute) |  |  |  |
| Device Name                         | EX9132C-RS485       |  |  |  |
| Login password                      |                     |  |  |  |
| Serial I/O Port 0                   |                     |  |  |  |
| Local port,Socket mode              | 10000 TCP Client V  |  |  |  |
| Remote IP,Port (TCP Client/UDP)     | 192.168.0.10 9081   |  |  |  |
| Interface                           | RS485 •             |  |  |  |
| Baudrate                            | 115200 •            |  |  |  |
| Parity,Data bit,Stop bit            | None V 8 V 1 V      |  |  |  |
| Force off-line time (No data input) | 0 (1 ~ 255 Minute)  |  |  |  |
| Packet collect time                 | Tx 0 Rx 1 (mSec)    |  |  |  |
| Update                              |                     |  |  |  |

U bent nu op de configuratiepagina van de Xesar-netwerkadapter. De witte velden in het voorbeeld moeten zijn ingevuld overeenkomstig de afbeelding. De geel gemarkeerde velden moeten als volgt worden geconfigureerd:

het *IP address* (IP-adres) geeft aan welk IP-adres de Xesar-netwerkadapter heeft.
Denk er aan dat, als u dit adres verandert en daarna op Update klikt (of met ENTER bevestigt), de netwerkadapter alleen nog via dit adres kan worden opgeroepen en geconfigureerd.
Bij de maximaal 14 mogelijke Xesar-netwerkadapters binnen een systeem moet u ook max. 14 verschillende IP-adressen kiezen.

Controleer hierbij ook de netwerkinstelling van de pc en let op welke IP-adressen binnen uw netwerk beschikbaar zijn.

> De **Subnet mask** (het subnetmasker) bepaalt welk subnetwerk in gebruik is.

> De **Device Name** (naam van het apparaat) kan vrij geconfigureerd worden en heeft geen invloed op het functioneren van het apparaat.

> Het *Login password* (wachtwoord) regelt wie toegang heeft tot de configuratiepagina van het apparaat. Standaard is geen wachtwoord ingesteld.

> De *Remote IP* komt overeen met het *IP-adres* van de pc waarop de Xesar-software in gebruik is. Deze is verantwoordelijk voor de communicatie tussen de Xesar-netwerkadapter en de Xesar-software.

Let op: De Remote-IP (pc) en het IP address (Xesar-netwerkadapter) moeten verschillend zijn!

## Configuratievoorbeeld:

| IP address     | 192.168.100.101  |
|----------------|------------------|
| Subnet mask    | 255.255.255.0    |
| Device Name    | Updater1         |
| Login password | passwordupdater1 |
| Remote IP      | 192.168.100.1    |
|                |                  |

Klik na het afronden van de parameterinstellingen op Update om de configuratie van de Xesar-netwerkadapter te voltooien. Een gedetailleerdere beschrijving van het installeren en configureren vindt u in ons Xesar-systeemhandboek 2.1 in paragraaf **Inbedrijfstelling van de Xesar-netwerkadapter.** 

www.evva.com